## **Vendor Rep Communication Enhancements**

We have enhanced the Vendor Rep communication with the new release on 5/1/2021. The changes are briefly described below. If you have any questions, please feel free to call us at (630) 519-3558.

## **User Interface (UI) Enhancements**

For the User Interface (UI), <u>Responsive Web Design</u> has been adopted. This makes web pages render well on a variety of devices and screen sizes.

Now, as soon as the user logs in, the worklist will be displayed as below:

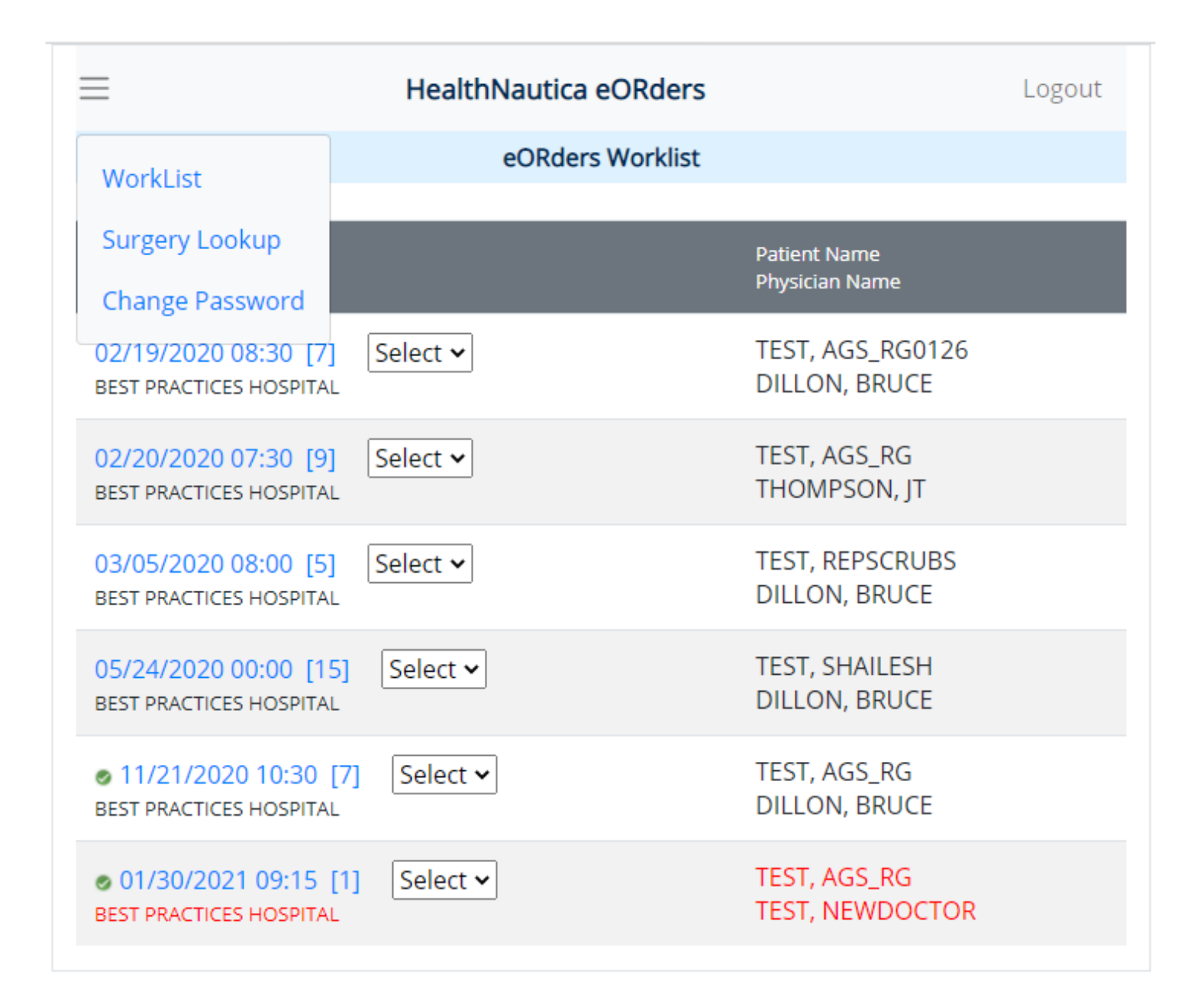

Please note the following about this worklist:

- The green check mark against the surgeries on 11/21/2020 and 01/30/2021 indicates that the Hospital responded to the concerned incoming requests.
- The display of the surgery on 01/30/2021 in red font indicates that either the Physician Office Cancelled the surgery or the Hospital Rejected it.

If a user clicks on the 3 horizontal bars in the top left corner, then the menu items are displayed. This is shown in the screen shot as well.

Clicking on the Surgery Timestamp hyperlink in blue will display the case details as shown below:

| =                                                    | HealthNautica                            | eORders                    | Logout       |
|------------------------------------------------------|------------------------------------------|----------------------------|--------------|
| Facility<br>Practice                                 | eORders Demo<br>BEST PRACTICES PROVIDERS | Location                   |              |
| Office Details                                       |                                          |                            |              |
| Name                                                 | BEST PRACTICES DIAGNOSTI                 | C                          |              |
| Address                                              | 1S376 SUMMIT AVE. COURT                  | DOAKBROOK TERRACE IL 60181 |              |
| Phone                                                | 630-519-3558                             | Fax                        | 630-629-0444 |
| Physician                                            | Dr. TEST, NEWDOCTOR                      |                            |              |
| Patient Details                                      | ,<br>,                                   |                            |              |
| Name                                                 | TEST AGS RG                              | DOB                        | 01/01/1970   |
| Condor                                               | Mala                                     | 000                        | 01/01/15/0   |
| Gender                                               | Male                                     |                            |              |
| Height                                               |                                          | Weight                     |              |
| Case Details - Version: Current [1]                  |                                          |                            |              |
| Date / Time<br>Facility Action                       | 01/30/2021 09:15<br>Pending              | Case Status                | Active       |
| Procedure                                            | TEST                                     |                            |              |
| Diagnostic                                           | TEST                                     |                            |              |
| Equipment                                            |                                          |                            |              |
| Additional Notes                                     |                                          |                            |              |
| Physician Office Comments                            |                                          |                            |              |
| Ver[1] 1/28/2021 2:43:18 PM  <br>COMMENTS FOR ZIMMER | [HNADMIN]                                |                            |              |
| Facility Comments                                    |                                          |                            |              |
| Vendor Rep Comments                                  |                                          |                            |              |
| New Comments                                         |                                          |                            |              |
|                                                      |                                          |                            | li li        |
| Status                                               | Accept ~                                 |                            |              |
|                                                      | Submit                                   | Close                      |              |

A few things should be noted:

The "Case Status" values of "Active" and "Cancelled" indicate if the concerned surgery request is Active or Cancelled by the Physician's Office. It is thus the surgery request status from the Physician Office point of view.

The "Facility Action" values of "Pending", "Confirmed" and "Rejected" indicate if the concerned surgery request has not yet been acted upon, Confirmed or Rejected by the Hospital respectively. It thus indicates the action taken by the Hospital.

## **Alerting Enhancements**

With this release, the Vendor Rep will now be alerted by email whenever the Hospital takes action. An example of such an email is shown below:

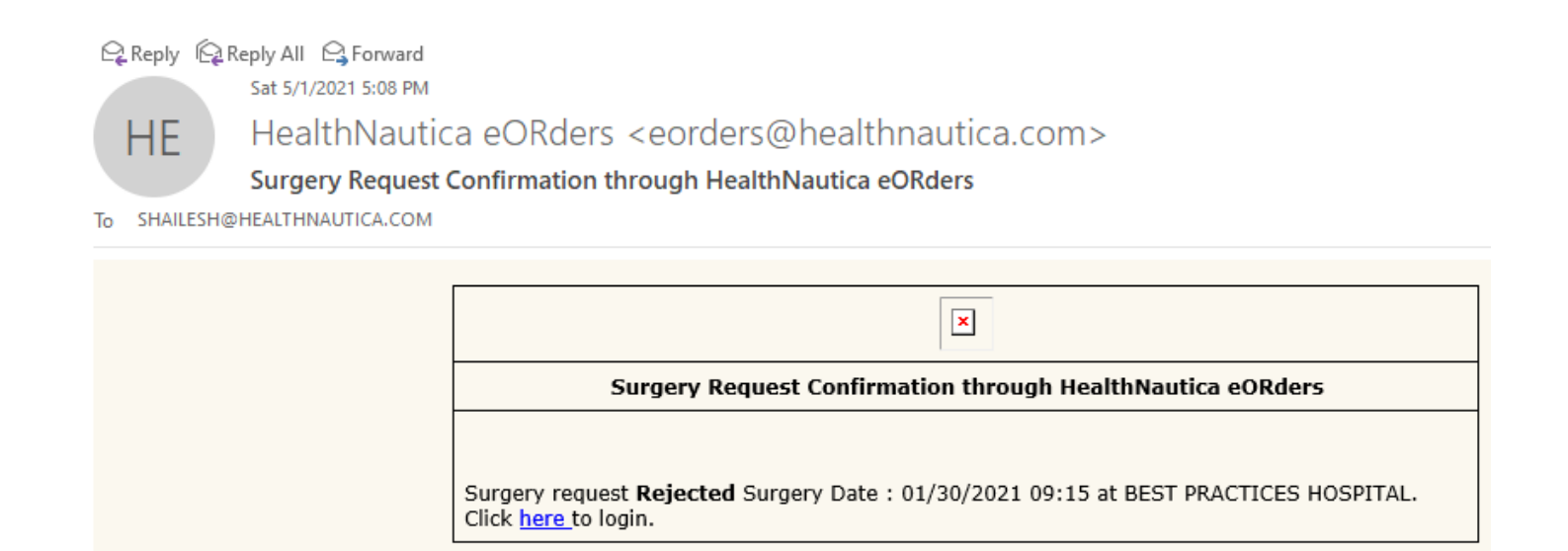